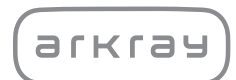

# Oral Wellness System

# SillHa LH-4912 | Quick Reference Guide

**Intended Use**: SillHa is an oral health assessment instrument, providing information to assess gum health, tooth health and oral cleanliness. The instrument uses oral rinse (saliva) samples from individuals to perform this assessment. The instrument is not intended for diagnosis. It is to be used by dental health care professionals (such as dentist, hygienist, etc.) to help with patient education on oral wellness.

### START

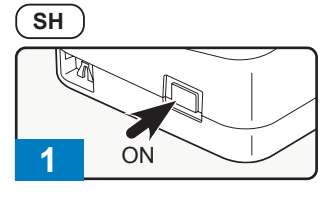

### PC

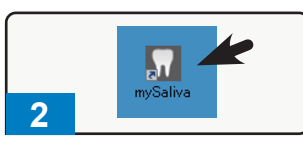

Press and hold power button on SillHa to start. Open the software on PC.

### SAMPLE

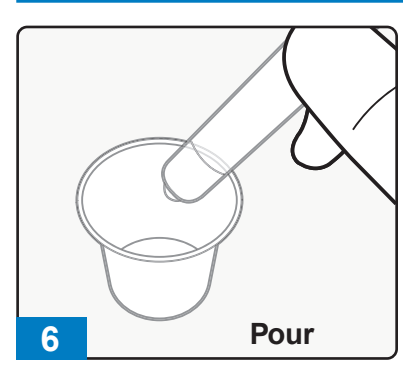

Pour the oral rinse solution into a cup.

Remove excess sample from

strip to the absorbent cloth as

shown.

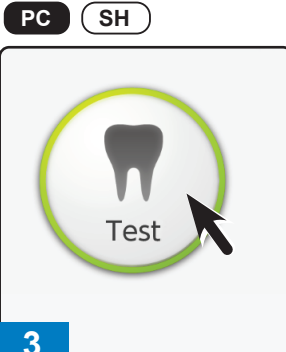

Click [Test] to show patient information.

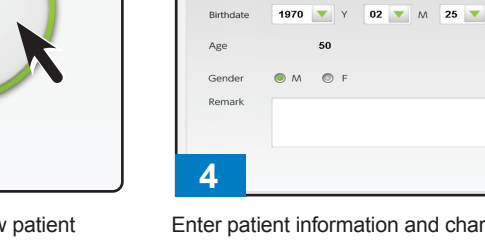

PC

FN

Enter patient information and chart number. Tap [OK] when complete to send to instrument.

LN S

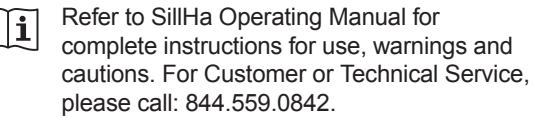

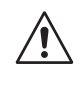

PC

**Caution**: Patients should be advised to NOT drink, eat or brush their teeth two hours prior to the testing for best results.

Indicates a timed step in seconds.

Indicates action performed on PC.

(SH) Indicates action performed on SillHa.

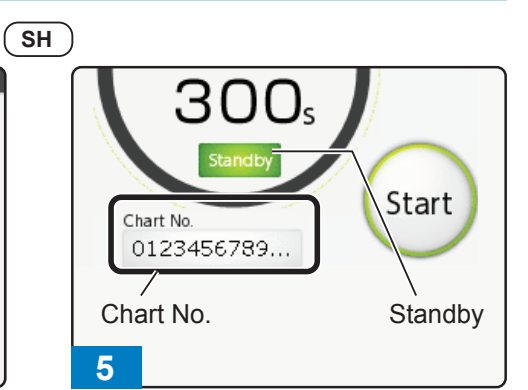

Verify Chart No. on standby screen.

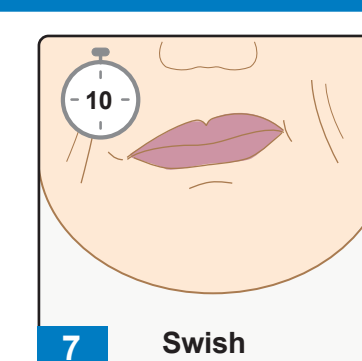

Ask patient to swish for 10 seconds and spit into cup.

After the long beep, place the

close cover

test strip in holder as shown, and

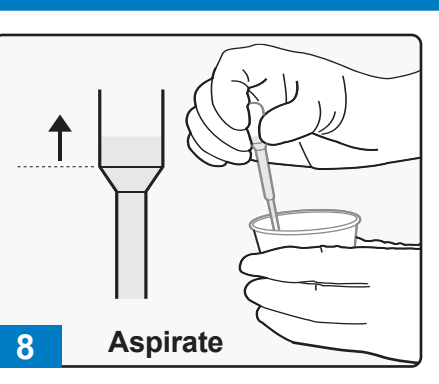

Aspirate the sample with the dropper.

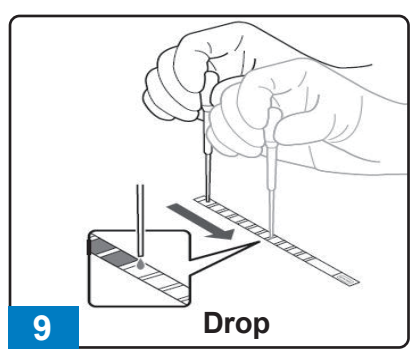

Drop sample on each pad of test strip, beginning with yellow pad.

# TEST

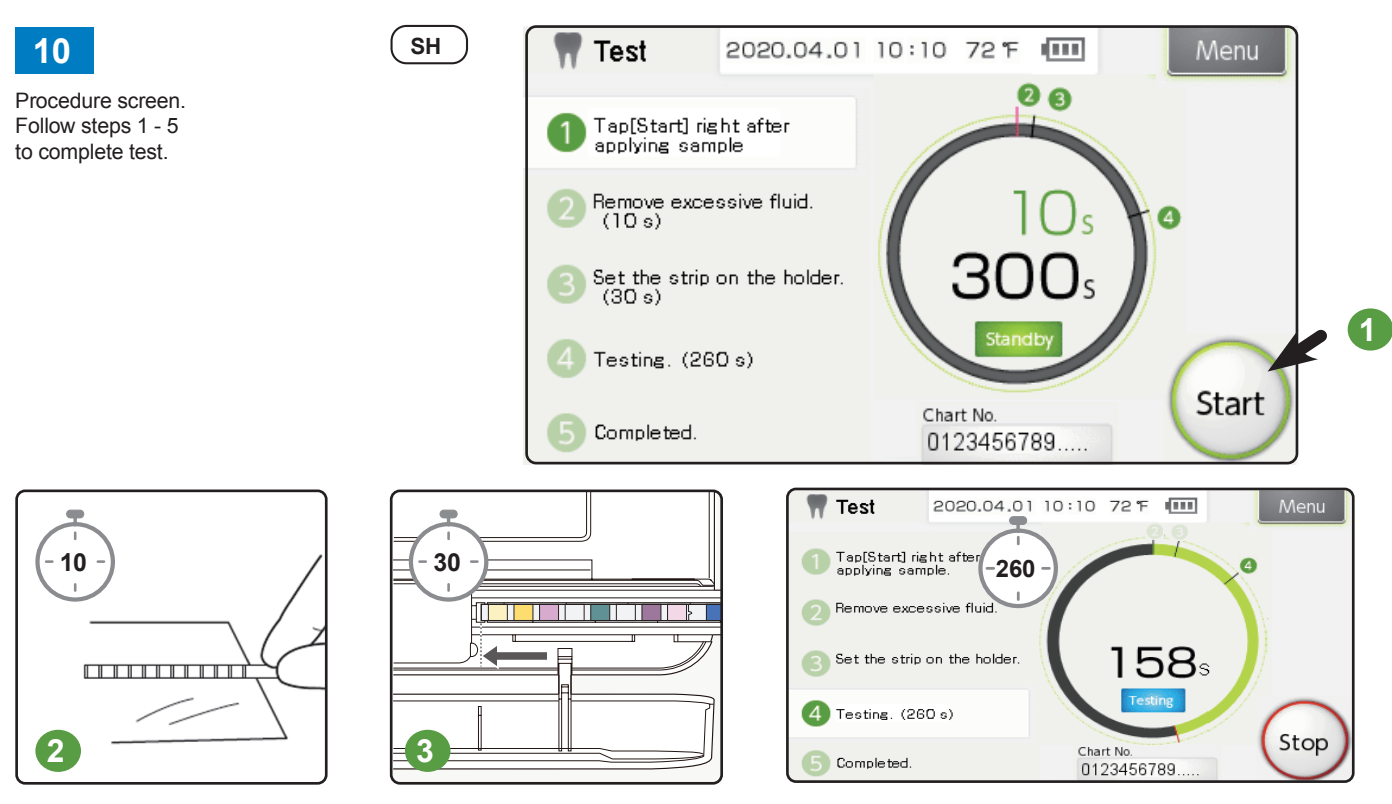

The test will begin and takes 260 seconds. When complete open the cover, remove the test strip and discard. Close cover.

### **TEST RESULTS**

# <complex-block>

The test results will show on the PC when measurement is complete.

# PRINT

# PC Print 2020.04.01 Wed 10:10 Menu Very Construction of States Description Description Tes A Tes A

Printing the result sheet is optional at this point. Choose [Print] or save as PDF.

# POWER OFF

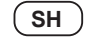

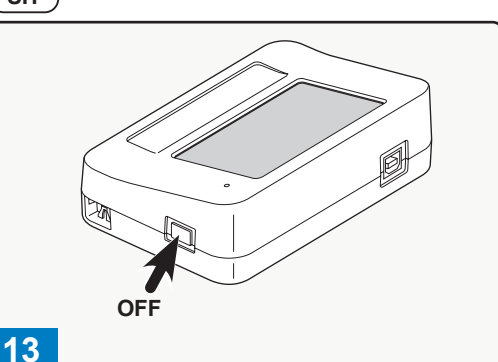

To power off instrument, press and hold the power button of the instrument. The test strip holder will retract and the display will turn off. If no operation is performed for 5 minutes, the panel backlight turns OFF to save power. To return to ON, either tap anywhere on the panel, or press the power button. If no operation is performed for 60 minutes after the backlight turns OFF, the instrument turns OFF.

# CLEANING THE SIIIHA INSTRUMENT

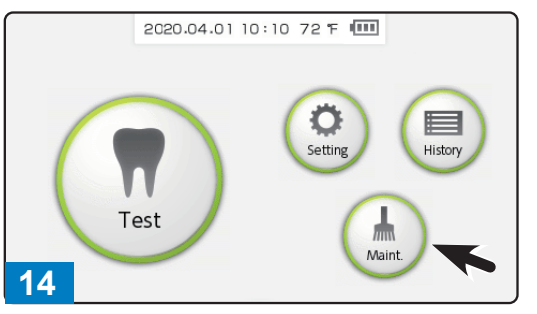

Clean test strip holder daily. Tap [Maint.] and [Clean].

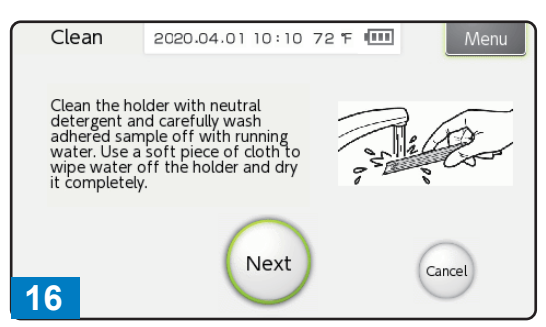

Follow instructions to clean test strip holder.

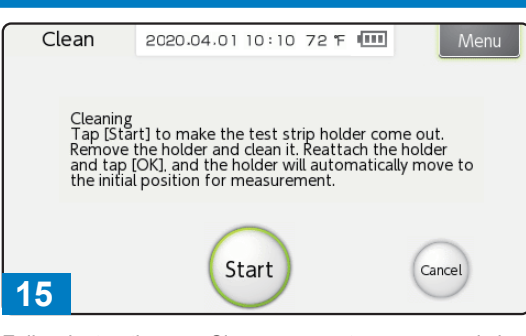

Follow instructions on Clean screens to remove and clean test strip holder.

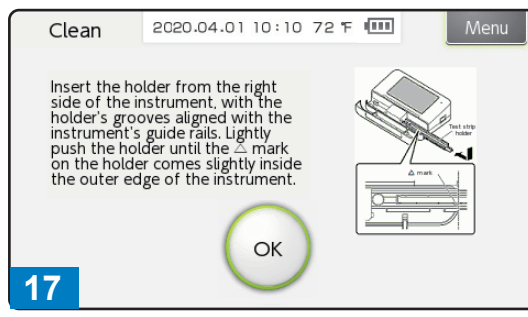

Note: If error messages appear, see Operating Manual for complete troubleshooting instructions.

# CHECK MEASUREMENT ON THE SIIIHa INSTRUMENT

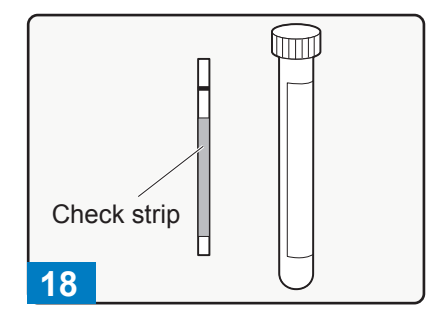

Remove one check strip from the container. Use one of the strips.

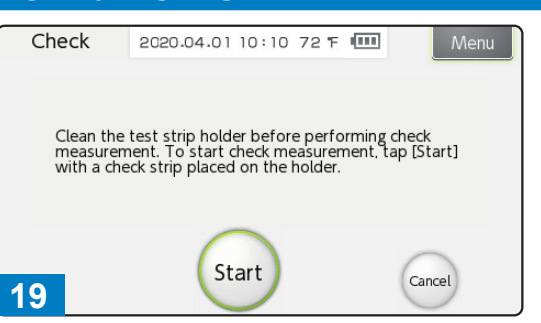

On the Top menu screen, tap [Maint.] and [Check], in that order. The Check screen will appear. Follow instructions on screen.

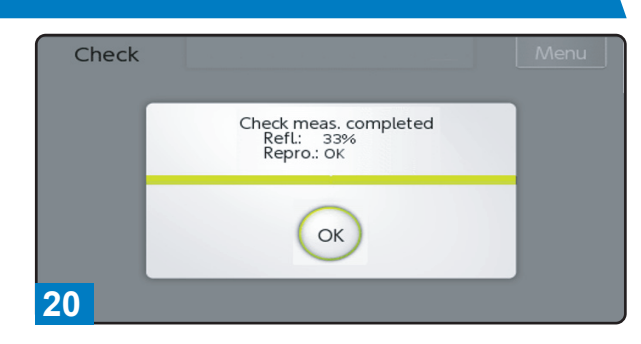

Verify the test results of [Refl.] are within range printed on tube.

[Refl.]: Within the range, [Repro.]: OK The instrument is normal. Note: If error messages appear, see Operating Manual for complete troubleshooting instructions.

# CHECK MEASUREMENT

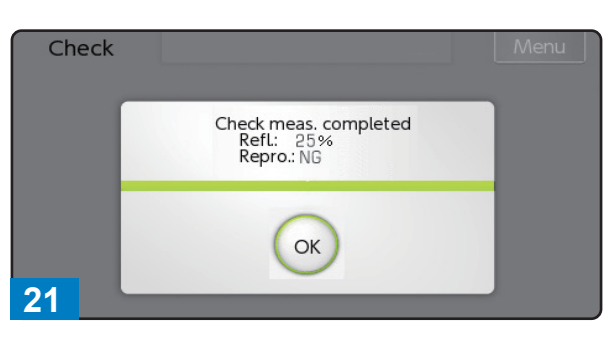

[Refl.]: Outside the range, or [Repro.]: NG Either the instrument or the check strip is faulty. See Chapter 2.7 of the Operating Manual.

# **TROUBLESHOOTING GUIDE**

(arrcau) notmen tone SIIIIIA DR4902 | Opensing Manual

See Chapter 5 of the Operating Manual.

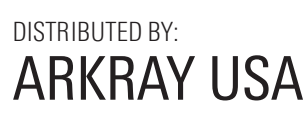

5182 West 76th Street Minneapolis, MN 55439 U.S.A. 844.559.0842 www.arkrayusa.com

. 84-07148A Rev.: AUG. 2020 ©ARKRAY, Inc. All rights reserved